# JOB AID

# Student Milestones: Overview for Advisors & Staff

03/21/2022

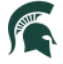

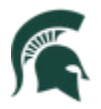

Student Information System MICHIGAN STATE UNIVERSITY

# Contents

| View Student Milestones             | 2  |
|-------------------------------------|----|
| Update Student Milestones           | 4  |
| Add Student Milestones              | 7  |
| Student View of Milestones          | 9  |
| Appendix – Current Milestone Values | 10 |

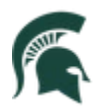

# Academic Advising: Student Milestones

#### View Student Milestones

A milestone is a non-course degree requirement that a student must complete for their degree.

By default, all graduate staff who have graduate advisor access will be able to view milestones; although not everyone will have the ability to maintain them.

- Note: Students may already have milestones assigned to them. Some examples include:
  - **Masters**: Master's Thesis, Thesis Director and Final Evaluation (any, if applicable)
  - Doctoral (PhD): Guidance Committee Chairperson, Comprehensive Exam, Dissertation Director, Dissertation, and Foreign Language (if applicable).
- Navigation: NavBar > Graduate and Professional Tile > Student Milestones
- Search for the student using either their student ID, their NetID in the Campus ID field, or by their last and first names.
  - Before clicking the **Search** button, check the box next to **Include History**.

**Note:** In the Campus Solutions, the student's ID was derived by replacing the "A" in the current PID with the number "1" (e.g., PID <u>A</u>12345678 is ID <u>1</u>12345678 in Campus Solutions).

| Search Criteria  D: begins with |  |
|---------------------------------|--|
| ID: begins with v               |  |
| Academic Institution = V MSU55  |  |
|                                 |  |
| Academic Career: = V            |  |
| Academic Program: 😑 🗸           |  |
| Campus ID: begins with V        |  |
| National ID: begins with V      |  |
| Last Name: begins with V        |  |
| First Name: begins with V       |  |

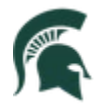

• For this example, we will be viewing a Master's student in the College of Arts and Letters. Please note the processes covered in this job aid will be similar for undergraduate and doctoral students, as well, even as the milestones themselves will differ.

| Student Milesto  | nes                  |             |             |           |          |              |               |      |            |           |             |          |               |        |
|------------------|----------------------|-------------|-------------|-----------|----------|--------------|---------------|------|------------|-----------|-------------|----------|---------------|--------|
| Dan Spartan      |                      |             |             |           | 14662283 | 9            | 0 <b>1</b>    | Ţ    |            |           |             |          |               |        |
|                  | Academic Institution | Michigar    | State Unive | ersity    |          |              |               | Acad | emic Caree | r Gradua  | te          |          |               |        |
|                  | Academic Program     | Master's    | in Arts and | Letters   |          |              |               |      |            |           |             |          |               |        |
|                  |                      |             |             |           |          |              |               |      |            |           | Find View / | All Fir: | st 🕢 1 of 1 ( | 🕑 Last |
|                  | *Effective Date 0    | 9/29/2021   | <b>B1</b>   |           |          |              |               |      |            | Milestone | Сору        |          |               | + -    |
| Milestone Detail |                      |             |             |           |          |              |               | Find | I View All | First     | ④ 1 of 3    | 🕑 Last   |               |        |
|                  | *Milestone           | GTHESISD    | IR (        | 2         |          | *            | Nilestone Nbr | 10   |            |           |             |          |               | -      |
|                  | Milestone Level      |             | (           | 2         |          |              |               |      |            |           |             |          |               |        |
|                  | Milestone Complete   | Not Compl   | eted        |           |          |              |               |      |            |           |             |          |               |        |
|                  | Academic Plan        |             | (           | 2         |          |              |               |      |            |           |             |          |               |        |
|                  | Description          | Thesis Dire | ctor        |           |          |              |               |      |            |           |             |          |               |        |
|                  | Formal Description   | Thesis Dire | ctor        |           |          |              |               |      |            |           |             |          |               |        |
|                  | Milestone Title      | 52 Q        |             | h 🖨       | * *      | Q to         |               |      | e 0        |           | Ľ           |          |               |        |
|                  |                      |             |             |           |          |              |               | 7    |            |           |             |          |               |        |
|                  |                      | Format      | • F         | ont       | • Size   | - B          | 1 0 5         |      |            |           |             |          |               |        |
|                  |                      | Łź          | 1 =         | ]= :=     |          | <u>A</u> - 🖸 | -             |      |            |           |             |          |               |        |
|                  |                      |             |             |           |          |              |               |      |            |           | Â           |          |               |        |
|                  |                      |             |             |           |          |              |               |      |            |           | -           |          |               |        |
|                  | Comment              |             |             |           |          |              |               |      |            |           | <b>*</b>    |          |               |        |
|                  |                      |             |             |           |          |              |               |      |            |           | 11          |          |               |        |
|                  |                      | 🗆 Hide Co   | mment on    | Stdnt Sel | lf-Svc   |              |               |      |            |           |             |          |               |        |

|              |                   | Term Requir      | red            | Q                    |               |              | Date Requ      | ired    |           | 31       |
|--------------|-------------------|------------------|----------------|----------------------|---------------|--------------|----------------|---------|-----------|----------|
|              | Ar                | nticipated Te    | rm             | Q                    |               |              | Anticipated I  | Date    |           | 31       |
|              | *т                | ranscript Le     | vel Prir       | nt on Official V     | ]             | *Prin        | nt Milestone D | etail P | int If Sa | atisfied |
|              |                   |                  |                | Advised by Committee |               |              |                |         |           |          |
| Advisors     |                   |                  |                |                      | Personalize   | Find 🛛 🗖 🛛 🔣 | First 🕚 1      | of 1 🧕  | Last      |          |
| *Advisor/Ev  | aluator           | N                | ame            |                      |               |              |                |         |           |          |
| 1            |                   | Q                |                |                      |               |              |                | B       | -         |          |
|              | Att               | empts Allow      | /ed            | ]                    |               |              |                |         |           | _        |
| Attempts     |                   |                  |                |                      | Personalize   | Find 🛛 🗐 🔜   | First 🕢        | 1 of 1( | Last      |          |
| Grade Inform | nation E          | Enrollment De    | etails         | ()                   |               |              |                |         |           |          |
| Attempt Nbr  | Grading<br>Scheme | Grading<br>Basis | Grade<br>Input | *Milestone Complete  | How Attempted |              | Date Attempt   | ed      |           |          |
|              |                   |                  |                |                      |               |              |                |         |           |          |

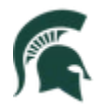

- You will notice the outer-most box contains the effective date of 09/29/2021 and shows only one row of data (1 of 1). This indicates that milestone changes were only made once for this student and took place on 09/29/2021. These are indicated by the green outlined areas above.
- Within the inner-most box (**Milestone Detail**), you will see there are three milestones for this student (# of 3), with the most current milestone listed first (1 of 3). You may toggle between milestones by clicking the left/right arrows, or view all at once by clicking **View All**.
- Additionally, within the **Milestone Detail** section pictured above, you will see information relating to:
  - o Milestone name
  - Milestone level (not all milestones have levels)
  - Milestone Complete status
  - o The description and formal description of the milestone
  - Milestone Title a field used by <u>some</u> milestones to capture additional information. It is important to note this information will print on a student's transcript if the milestone prints on the student's transcript.
  - o Comment field this field is not to be used and should be left blank.
  - Hide Comment on Stdnt Self-Svc checkbox this checkbox should be left unchecked.
  - Term Required, Date Required, Anticipated Term, Anticipated Date, Transcript Level, Print Milestone Detail fields and the Advisors section of the page – no changes or updates should be made to these fields.

### Update Student Milestones

**Note:** Those with access will be able to view all milestones for students. Staff with additional access can update/maintain milestones but should only update those pertinent to their program(s).

Using the same student from above, we will navigate to their second milestone, GFINALEVAL (2 of 3), which is currently marked as 'Not Completed.'

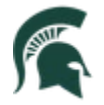

While on page 2 of 3 of the **Milestone Detail** section, click the (+) button in the <u>outer-most</u> box to create a new row for the date in which the update is to be made. This is indicated by the green outlined area below. When adding this new row (+) and creating a new effective date, all Milestones and their detail from the previous effective dated row will be carried over to this new effective date.

| Student Milestones   |                              |           |                                   |                       |
|----------------------|------------------------------|-----------|-----------------------------------|-----------------------|
| Dan Spartan          |                              | 146622839 | <b></b>                           |                       |
| Academic Institution | n Michigan State University  |           | Academic Career Graduate          |                       |
| Academic Program     | Master's in Arts and Letters |           |                                   |                       |
|                      |                              |           | Find View All                     | First 🕢 1 of 1 🕟 Last |
| *Effective Date      | 09/29/2021                   |           | Milestone Copy                    | <b>+</b>              |
| Milestone Detail     |                              |           | Find View All First 🕚 2 of 3 🛞 La | st                    |
| *Milestone           | GFINALEVAL                   | *Mileston | ne Nbr 30                         | + -                   |
| Milestone Level      | Q                            |           |                                   |                       |
| Milestone Complete   | Not Completed                |           |                                   |                       |
| Academic Plan        |                              |           |                                   |                       |
| Description          | Final Evaluation             |           |                                   |                       |
| Formal Description   | Final Evaluation             |           |                                   |                       |

- The outer box now says **1 of 2** instead of **1 of 1**, with the current date (10/13/2021) listed in row 1 of 2, and the previous date, 09/29/2021, listed in row 2 of 2.
- Scroll to the bottom of the page and you will see the Attempts section. Within this section is a
  field labeled \*Milestone Complete, where you can change the milestone status from 'Not
  Completed' to 'Completed,' and a field labeled Date Attempted, where you will input the date this
  milestone was completed. Do not fill in any other fields in this section.
  - Click the **Save** button.

| Academic Career Graduate<br>Find   View All First 1 of 2<br>Milestone Copy +<br>Find   View All First 2 of 3 Last<br>e Nbr 30 + -                      |
|----------------------------------------------------------------------------------------------------|
| Find     View All     First     1 of 2       Milestone Copy     +       Find     View All     First     2 of 3     Last       e Nbr     30     +     - |
| Find   View All First (1 of 2 )<br>Milestone Copy +<br>Find   View All First (1 2 of 3 ) Last<br>e Nbr 30 + -                                          |
| Milestone Copy       Find   View All       First ( 2 of 3 )       Last       e Nbr                                                                     |
| Find View All First ( 2 of 3 ) Last<br>e Nbr 30                                                                                                    |
| e Nbr 30                                                                                                    |
|                                                                                                    |
|                                                                                                    |
|                                                                                                    |
|                                                                                                    |
|                                                                                                    |
|                                                                                                    |
| ersonalize   Find   💷   🌉 🛛 First 🐠 1 of 1 🕑 Last                                                                                                    |
|                                                                                                    |
| mpted Date Attempted                                                                                                    |
| 00/14/2024                                                                                                    |
| e                                                                                                    |

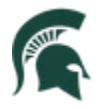

The milestone will now show as 'Completed.' If the Milestone is transcriptable, (expected to print
on an official transcript) it will not print unless this status is updated to Completed. The \*Transcript
Level and \*Print Milestone Detail fields should not be changed and are part of the configuration of
each milestone. To request a configuration change to a milestone, please contact
RODegAud@msu.edu.

| 146622839                                               | iii 🚎                                                                                                    |                                                                                                    |
|---------------------------------------------------------|----------------------------------------------------------------------------------------------------|----------------------------------------------------------------------------------------------------|
| ichigan State University<br>aster's in Arts and Letters | Academic Career Graduate                                                                                                    |                                                                                                    |
|                                                         | Find   View A                                                                                                    | II First 🕢 1 of 2 💽 Last                                                                                                    |
| /2021                                                   | Milestone Copy                                                                                                    | + -                                                                                                    |
|                                                         | Find View All First 🕢 2 of 3                                                                                                    | 🕑 Last                                                                                                    |
| IALEVAL Q<br>npleted                                    | *Milestone Nbr 30                                                                                                    | + -                                                                                                    |
| Q<br>Evaluation                                         |                                                                                                    |                                                                                                    |
|                                                         | 146622839<br>ichigan State University<br>aster's in Arts and Letters<br>/2021 IF<br>/ALEVAL<br>upleted<br>Evaluation<br>Evaluation | 146622839   ichigan State University   aster's in Arts and Letters   2021   Image: State Corport   2021   Image: State Corport   Image: State Corport   Image: State Corp |

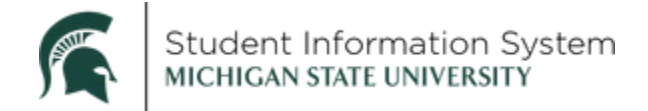

# Add Student Milestones

Using the same student from above, we will now add a milestone to their record. The ability to add or remove milestones will be based on your security in Campus Solutions.

- Similar to updating a milestone, you will first need to click the (+) in the <u>outer-most</u>, effective-dated row, which will change the rows from **1 of 2** to **1 of 3** (step not shown, result outlined in red).
- Next, click the (+) button in the <u>inner-most</u> box (**Milestone Details** section) to create a new row for the milestone (step shown, outlined in green).

| Student Milestones  |                                |           |               |              |                    |                       |
|---------------------|--------------------------------|-----------|---------------|--------------|--------------------|-----------------------|
| Dan Spartan         |                                | 146622839 |               |              |                    |                       |
| Academic Institutio | n Michigan State University    |           | Aca           | demic Career | Graduate           |                       |
| Academic Program    | m Master's in Arts and Letters |           |               |              |                    |                       |
|                     |                                |           |               |              | Find View All      | First 🕚 1 of 3 🕟 Last |
| *Effective Date     | 10/20/2021                     |           |               | N            | lilestone Copy     | + -                   |
| Milestone Detail    |                                |           | Fir           | nd View All  | First 🕢 1 of 3 🕦 L | ast                   |
| *Milestone          | GTHESISDIR                     |           | *Milestone Nb | or 10        |                    | <b>E</b> =            |
| Milestone Leve      | Q                              |           |               |              |                    |                       |
| Milestone Complete  | Completed                      |           |               |              |                    |                       |
| Academic Plan       | ı 🔍                            |           |               |              |                    |                       |
| Description         | Thesis Director                |           |               |              |                    |                       |
| Formal Description  | Thesis Director                |           |               |              |                    |                       |

• The inner-most box now contains a blank Milestone Detail page for the new milestone.

| Stu | udent Milesto    | ones                 |                              |           |            |                 |                  |                    |     |
|-----|------------------|----------------------|------------------------------|-----------|------------|-----------------|------------------|--------------------|-----|
|     | Dan Spartan      |                      |                              | 146622839 | <u>n</u> h | E -             |                  |                    |     |
|     |                  | Academic Institution | Michigan State University    |           |            | Academic Career | Graduate         |                    |     |
|     |                  | Academic Program     | Master's in Arts and Letters |           |            |                 | Find Mow All     | Eiret A 1 of 3 A L | act |
|     |                  |                      |                              |           |            |                 | FIND VIEW AII    | First 🐨 TOTS 🕑 La  | ast |
|     |                  | *Effective Date 1    | 0/20/2021                    |           |            | M               | ilestone Copy    | <b>.</b>           | -   |
| М   | lilestone Detail |                      |                              |           | -          | Find View All   | First 💽 2 of 4 🕦 | Last               |     |
|     |                  | *Milestone           | Q                            |           | *Milest    | one Nbr 50      |                  | + -                | 1   |
|     |                  | Milestone Level      | Q                            |           |            |                 |                  |                    |     |
|     |                  | Milestone Complete   | Not Completed                |           |            |                 |                  |                    |     |
|     |                  | Academic Plan        | Q                            |           |            |                 |                  |                    |     |
|     |                  | Description          |                              |           |            |                 |                  |                    |     |
|     |                  | Formal Description   |                              |           |            |                 |                  |                    |     |

• Select the milestone and milestone level (if applicable) by using the look-up (magnifying glass) feature. In the example below, we will add the Apprenticeship milestone for the student.

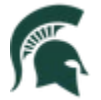

- Note: The milestone will default to a status of 'Not Completed,' but that status may be updated by scrolling to the bottom of the page and updating the \*Milestone Complete and Date Attempted fields, as mentioned on page 5 of this job aid.
- <u>IMPORTANT</u>: Make sure to double-check your work before saving, as you cannot go back and make additional changes for that same effective date; you will have to wait until the next day to do so.
  - o Scroll to the bottom of the page and click Save.

| Student Milesto  | ones                 |                    |            |                   |                            |          |
|------------------|----------------------|--------------------|------------|-------------------|----------------------------|----------|
| Dan Spartan      |                      |                    | 146622839  | <b>1</b>          |                            |          |
|                  | Academic Institution | Michigan State U   | niversity  | Academic Career   | Graduate                   |          |
|                  | Academic Program     | Master's in Arts a | nd Letters |                   |                            |          |
|                  |                      |                    |            |                   | Find View All First 🕚 1 of | 🚯 🕟 Last |
|                  | *Effective Date      | 0/20/2021          |            | Mi                | lestone Copy               | + -      |
| Milestone Detail |                      |                    |            | Find View All     | First 🕚 2 of 4 🕑 Last      |          |
|                  | *Milestone           | GAPPRENT           | Q          | *Milestone Nbr 50 |                            | + -      |
|                  | Milestone Level      |                    | Q          |                   |                            |          |
|                  | Milestone Complete   | Not Completed      |            |                   |                            |          |
|                  | Academic Plan        |                    | Q          |                   |                            |          |
|                  | Description          | Apprenticeship     |            |                   |                            |          |
|                  | Formal Description   | Apprenticeship     |            |                   |                            |          |

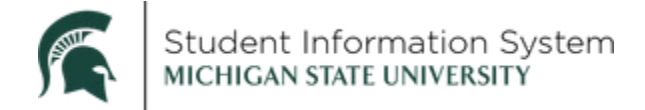

### Student View of Milestones

Students will be able to view their milestones using the **Academic Progress** tile on the **Student** home page.

• Click the Academic Progress tile.

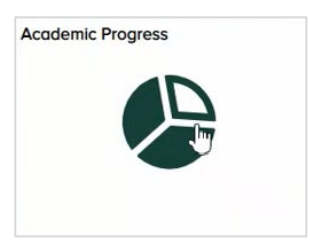

The Academic Progress page will open with available options on the left menu.

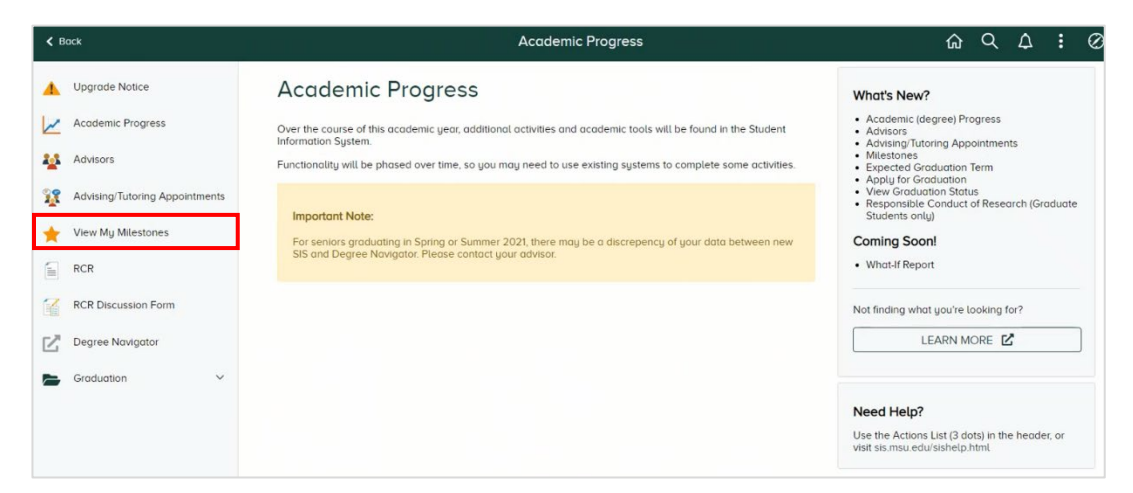

• Click View My Milestones.

A list of the student's milestones will be displayed.

|   | Upgrade Notice<br>Academic Progress<br>Advisors<br>Advising Tutoring Appointments<br>View My Mitestones<br>RCR<br>RCR Discussion Form<br>Degree Novigotor | Milestone List<br>Below is a list of your current milestone<br>View your Mileston<br>Academic Institution<br>Academic Career<br>Academic Program | es. To sort or filter your list of milestones, ch<br>ones By | ange the options below an | d click Search.           |                        |                                |
|---|----------------------------------------------------------------------------------------------------|----------------------------------------------------------------------------------------------------|--------------------------------------------------------------|---------------------------|---------------------------|------------------------|--------------------------------|
| - | Graduation ~                                                                                                    | Milestone 🗘                                                                                                    | Milestone Level 🛇                                            | Status ◊                  | Institution $\diamond$    | Career ◊               | Program Description $\diamond$ |
|   |                                                                                                    | Secondary Ed Teaching Major                                                                                                    | Teach Major Sec Bio Science                                  | Not Completed             | Michigan State University | Graduate Certification | Teacher Certification          |
|   |                                                                                                    | Secondary Ed Teaching Minor                                                                                                    | Teach Minor Sec Math-Sec                                     | Not Completed             | Michigan State University | Graduate Certification | Teacher Certification          |
|   |                                                                                                    | Teaching Certificate Type                                                                                                    | Teacher Cert Sec Prov                                        | Not Completed             | Michigan State University | Graduate Certification | Teacher Certification          |

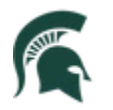

# Appendix – Current Milestone Values

| Milestone  | Description                        | Data Entry Requirements                                |
|------------|------------------------------------|--------------------------------------------------------|
| AELETEMAJR | Elementary Education Teaching      | Used exclusively by the College of Education. Requires |
|            | Major Endorsement                  | a Milestone Level corresponding to the student's       |
|            |                                    | major endorsement. The word "RECOMMENDED"              |
|            |                                    | appears on official transcript when completed.         |
| AELETEMINR | Elementary Education Teaching      | Used exclusively by the College of Education. Requires |
|            | Minor Endorsement                  | a Milestone Level corresponding to the student's       |
|            |                                    | minor endorsement. The word "RECOMMENDED"              |
|            |                                    | appears on official transcript when completed.         |
| AK12TEMAJR | K-12 Teaching Major Endorsement    | Used exclusively by the College of Education. Requires |
|            |                                    | a Milestone Level corresponding to the student's       |
|            |                                    | major endorsement. The word "RECOMMENDED"              |
|            |                                    | appears on official transcript when completed.         |
| AK12TEMINR | K-12 Teaching Minor Endorsement    | Used exclusively by the College of Education. Requires |
|            |                                    | a Milestone Level corresponding to the student's       |
|            |                                    | minor endorsement. The word "RECOMMENDED"              |
|            |                                    | appears on official transcript when completed.         |
| ASECTEMAJR | Secondary Education Teaching Major | Used exclusively by the College of Education. Requires |
|            | Endorsement                        | a Milestone Level corresponding to the student's       |
|            |                                    | major endorsement. The word "RECOMMENDED"              |
|            |                                    | appears on official transcript when completed.         |
| ASECTEMINR | Secondary Education Teaching Minor | Used exclusively by the College of Education. Requires |
|            | Endorsement                        | a Milestone Level corresponding to the student's       |
|            |                                    | minor endorsement. The word "RECOMMENDED"              |
|            |                                    | appears on official transcript when completed.         |
| ATEACHCRTS | Teaching Certificate Type          | Used exclusively by the College of Education. Requires |
|            |                                    | a Milestone Level corresponding to the student's       |
|            |                                    | teacher certification type. The word                   |
|            |                                    | "RECOMMENDED" appears on official transcript when      |
|            |                                    | completed.                                             |
| AVOCTENDRT | Vocational Endorsement             | Used exclusively by the College of Education. Requires |
|            |                                    | a Milestone Level corresponding to the student's       |
|            |                                    | vocational endorsement. The word "RECOMMENDED"         |
|            |                                    | appears on official transcript when completed.         |
| GAPPRENT   | Apprenticeship                     | No additional text requirement. Appears on unofficial  |
|            |                                    | transcript when completed.                             |
| GCAPSTONE  | Capstone Project                   | No additional text requirement. Appears on unofficial  |
|            |                                    | transcript when completed.                             |
| GCOMPEXAM  | Comprehensive Examination          | No additional text requirement. Must be marked         |
|            |                                    | complete as of a particular date. Appears on official  |
|            |                                    | transcript when completed.                             |

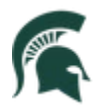

| Milestone  | Description                     | Data Entry Requirements                                    |
|------------|---------------------------------|------------------------------------------------------------|
| GDISSERDEF | Dissertation Defense            | No additional text requirement. Must be marked             |
|            |                                 | complete as of a particular date. Appears on official      |
|            |                                 | transcript when completed.                                 |
| GDISSERDIR | Dissertation Director           | Requires a first initial and last name, plus title of the  |
|            |                                 | person, in the Title field. Appears on official transcript |
|            |                                 | when completed.                                            |
| GDISSERT   | Doctoral Dissertation           | Only the Graduate School updates this milestone.           |
|            |                                 | Appears on unofficial transcript when completed.           |
| GEXPERIENC | Experience                      | No additional text requirement. Appears on unofficial      |
|            | Experience                      | transcript when completed                                  |
|            |                                 |                                                            |
| GFINALEVAL | Final Evaluation                | No additional text requirement. Must be marked             |
|            |                                 | complete as of a particular date. Appears on official      |
|            |                                 | transcript when completed.                                 |
| GFINALEXAM | Final Examination               | No additional text requirement. Must be marked             |
|            |                                 | complete as of a particular date. Appears on official      |
|            |                                 | transcript when completed.                                 |
| GFORLAN2   | Second Foreign Language         | Requires a Milestone Level, corresponding to the           |
|            |                                 | foreign language used. Alternatively, choose               |
|            |                                 | SUBSTITUTION in the Milestone Level field and in the       |
|            |                                 | Title field, enter what course(s) are being used in        |
|            |                                 | substitution for a foreign language. Appears on official   |
|            |                                 | transcript when completed.                                 |
| GFORLANG   | Foreign Language                | Requires a Milestone Level, corresponding to the           |
|            |                                 | foreign language used. Alternatively, choose               |
|            |                                 | SUBSTITUTION in the Milestone Level field and in the       |
|            |                                 | Title field, enter what course(s) are being used in        |
|            |                                 | substitution for a foreign language. Appears on official   |
|            |                                 | transcript when completed.                                 |
| GGRANTPROP | Grant Proposal                  | No additional text requirement. Appears on unofficial      |
|            |                                 | transcript when completed.                                 |
| GGUIDCHAIR | Guidance Committee Chairperson  | Requires a first initial and last name of the person       |
|            |                                 | plus the person's title, in the Milestone Title field.     |
|            |                                 | Appears on official transcript when completed.             |
| GGUIDCHARD | Guidance Committee Chairperson  | Applied only to doctoral students' records. Requires a     |
|            | Doctoral                        | first initial and last name of the person, plus the        |
|            |                                 | person's title, in the Milestone Title field, Appears on   |
|            |                                 | official transcript when completed.                        |
| GGUIDCHARM | Guidance Committee Chairperson  | Applied only to masters students' records. Requires a      |
|            | Masters                         | first initial and last name of the person, plus the        |
|            |                                 | person's title, in the Milestone Title field. Appears on   |
|            |                                 | official transcript when completed.                        |
| GLAWULWR   | Upper-Level Writing Requirement | Used only by the College of Law. Appears on official       |
|            |                                 | transcript when completed.                                 |

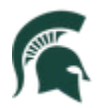

| Milestone                                                                              | Description                                                                                                    | Data Entry Requirements                                                                                                    |
|----------------------------------------------------------------------------------------|----------------------------------------------------------------------------------------------------|----------------------------------------------------------------------------------------------------|
| GMUSCOMPEX                                                                             | College of Music Comprehensive                                                                                                    | Used only by the College of Music. Appears on official                                                                                                    |
|                                                                                        | Exam                                                                                                    | transcript when completed.                                                                                                    |
| GMUSDEFENS                                                                             | College of Music Defense Options                                                                                                    | Used only by the College of Music. Appears on official                                                                                                    |
|                                                                                        |                                                                                                    | transcript when completed.                                                                                                    |
| GNRPJADVR                                                                              | DNP Project Advisor                                                                                                    | Used only by the College of Nursing. Requires a first                                                                                                    |
|                                                                                        |                                                                                                    | initial and last name of the person, plus the person's                                                                                                    |
|                                                                                        |                                                                                                    | title, in the Milestone Title field. Appears on official                                                                                                    |
|                                                                                        |                                                                                                    | transcript when completed.                                                                                                    |
| GINRPJPROP                                                                             | DNP Project Proposal                                                                                                    | Used only by the College of Nursing. Appears on                                                                                                    |
|                                                                                        | DNP Project                                                                                                    | Used only by the College of Nursing Appears on                                                                                                    |
| GINKEROJECT                                                                            | DNF FIOJECT                                                                                                    | official transcript when completed                                                                                                    |
| GORALEXAM                                                                              | Oral Examination                                                                                                    | No additional text requirement Appears on unofficial                                                                                                    |
| GOTALEXAN                                                                              |                                                                                                    | transcript when completed.                                                                                                    |
|                                                                                        |                                                                                                    |                                                                                                    |
| GOSTEOMED                                                                              | RCR; Selective and Elective; Surgery                                                                                                    | Used only by the College of Osteopathic Medicine.                                                                                                    |
|                                                                                        | and Medicine                                                                                                    | Appears on unofficial transcript when completed.                                                                                                    |
| GPERFORM                                                                               | Performance                                                                                                    | No additional text requirement. Appears on unofficial                                                                                                    |
|                                                                                        |                                                                                                    | transcript when completed.                                                                                                    |
| GPRACTICUM                                                                             | Practicum                                                                                                    | No additional text requirement. Appears on unofficial                                                                                                    |
|                                                                                        |                                                                                                    | transcript when completed.                                                                                                    |
|                                                                                        | Broliminary Examination                                                                                                    | No additional toxt requirement. Appears on unofficial                                                                                                    |
| GFRELIWIEA                                                                             |                                                                                                    | transcript when completed                                                                                                    |
|                                                                                        |                                                                                                    |                                                                                                    |
| GPRESENT                                                                               | Presentation                                                                                                    | No additional text requirement. Appears on unofficial                                                                                                    |
|                                                                                        |                                                                                                    | transcript when completed.                                                                                                    |
| GPUBLICATN                                                                             | Publication                                                                                                    | No additional text requirement. Appears on unofficial                                                                                                    |
|                                                                                        |                                                                                                    | transcript when completed.                                                                                                    |
|                                                                                        |                                                                                                    |                                                                                                    |
| GQUALIFY                                                                               | Qualifying Examination                                                                                                    | No additional text requirement. Appears on unofficial                                                                                                    |
|                                                                                        |                                                                                                    | transcript when completed.                                                                                                    |
| GRCR                                                                                   | Responsible Conduct of Research                                                                                                    | No additional text requirement. Appears on unofficial                                                                                                    |
|                                                                                        | Training                                                                                                    | transcript when completed.                                                                                                    |
| GRSCHPAPRO                                                                             | Research Paper/Project                                                                                                    | No additional text requirement. Appears on unofficial                                                                                                    |
|                                                                                        |                                                                                                    | transcript when completed.                                                                                                    |
| GSYNTHESIS                                                                             | Synthesis Project                                                                                                    | Requires the title of the Synthesis Project in the                                                                                                    |
|                                                                                        | ,                                                                                                    | Milestone Title field. Appears on official transcript                                                                                                    |
|                                                                                        |                                                                                                    | when completed.                                                                                                    |
| GTHESISDEF                                                                             | Thesis Defense                                                                                                    | No additional text requirement. Must be marked                                                                                                    |
|                                                                                        |                                                                                                    | complete as of a particular date. Appears on official                                                                                                    |
|                                                                                        |                                                                                                    | transcript when completed.                                                                                                    |
| GTHESIS                                                                                | Master's Thesis                                                                                                    | Only the Graduate School updates this milestone.                                                                                                    |
|                                                                                        |                                                                                                    | Appears on unofficial transcript when completed.                                                                                                    |
| GPRACTICUMGPRELIMEXGPRESENTGPUBLICATNGQUALIFYGRCRGRSCHPAPROGSYNTHESISGTHESISDEFGTHESIS | PracticumPreliminary ExaminationPreliminary ExaminationPresentationPublicationQualifying ExaminationQualifying ExaminationResponsible Conduct of Research<br>TrainingResearch Paper/ProjectSynthesis ProjectThesis DefenseMaster's Thesis | No additional text requirement. Appears on unofficial<br>transcript when completed.No additional text requirement. Appears on unofficial<br>transcript when completed.No additional text requirement. Appears on unofficial<br>transcript when completed.No additional text requirement. Appears on unofficial<br>transcript when completed.No additional text requirement. Appears on unofficial<br>transcript when completed.No additional text requirement. Appears on unofficial<br>transcript when completed.No additional text requirement. Appears on unofficial<br>transcript when completed.No additional text requirement. Appears on unofficial<br>transcript when completed.No additional text requirement. Appears on unofficial<br>transcript when completed.No additional text requirement. Appears on unofficial<br>transcript when completed.No additional text requirement. Appears on unofficial<br>transcript when completed.No additional text requirement. Appears on unofficial<br>transcript when completed.No additional text requirement. Must be marked<br>completed.No additional text requirement. Must be marked<br>complete as of a particular date. Appears on official<br>transcript when completed.Only the Graduate School updates this milestone.<br>Appears on unofficial transcript when completed. |

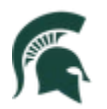

| Milestone  | Description                     | Data Entry Requirements                                                                                                    |
|------------|---------------------------------|----------------------------------------------------------------------------------------------------|
| GTHESISDIR | Thesis Director                 | Requires a first initial and last name, plus title of the person, in the Milestone Title field. Appears on official transcript when completed. |
| OMSHADOW   | Physician Shadowing             | Does not appear on transcripts.                                                                                                    |
| SBTAAHOST  | BTAA Traveling Scholar          | Used exclusively by the Registrar's Office. Appears on official transcripts when completed.                                                    |
| SBTAOHOST  | BTAA Traveling Scholar Online   | Used exclusively by the Registrar's Office. Appears on official transcripts when completed.                                                    |
| SCICHOST   | CIC Traveling Scholar           | Used exclusively by the Registrar's Office. Appears on official transcripts when completed.                                                    |
| SGLOBALED  | Global Educators Cohort Program | Used exclusively by the Registrar's Office. Appears on official transcripts when completed.                                                    |
| SHNRTHESIS | Honors Thesis Title             | Used exclusively by the Registrar's Office. Appears on official transcripts when completed.                                                    |
| SMSUWAIV   | Courses/Credits Waived at MSU   | Used exclusively by the Registrar's Office. Appears on official transcripts when completed.                                                    |
| SMUSICMEM  | Music Member                    | Used exclusively by the Registrar's Office. Appears on official transcripts when completed.                                                    |
| SSCHOLAR   | Academic Scholars Program       | Used exclusively by the Registrar's Office. Appears on official transcripts when completed.                                                    |
| SURBANED   | Urban Educators Cohort Program  | Used exclusively by the Registrar's Office. Appears on official transcripts when completed.                                                    |
| SWAIVEMAX  | Waive Lifelong Max              | Used exclusively by the Registrar's Office. Appears on unofficial transcripts when completed.                                                  |